### Purpose

This document describes how to launch a newly installed Nagios XI server in the Amazon EC2 cloud. Enabling users to quickly run a trial of Nagios XI without using physical hardware, migrating existing physical installations to a cloud infrastructure, and/or scale existing XI monitoring environments.

Still need installation help? We'll do it for free.

Schedule a free Quickstart session with our support team or contact sales at <u>sales@nagios.com</u>.

Visit Nagios Support Forum

Visit Nagios Knowledge Base

Schedule a Quickstart

### **Prerequisites**

Before you begin, this document assumes the user has an <u>Amazon Web Services (AWS)</u> account. If you don't, one can be created at <u>http://aws.amazon.com</u>.

Note: The end user is responsible for all billing that results from using Amazon Web Services.

### Setting Up The Nagios XI AMI

For your convenience, Nagios publishes AMIs (Amazon Machine Images) setup to install the latest version of Nagios XI, once instantiated and started.

- 1. Login to the Amazon Web Services (AWS) management console.
- 2. The region can be changed in the drop down on the right-hand side of the top menu bar, next to the account name. Make sure to use a region appropriate for the AWS account, to avoid extra charges.

Table 1: AWS Regions with Nagios XI AMIs

| Region Name              | Region Code    |
|--------------------------|----------------|
| Africa (Cape Town)       | af-south-1     |
| Asia Pacific (Hong Kong) | ap-east-1      |
| Asia Pacific (Hyderabad) | ap-south-2     |
| Asia Pacific (Jakarta)   | ap-southeast-3 |
| Asia Pacific (Mumbai)    | ap-south-1     |

www.nagios.com

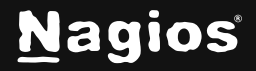

| Region Name               | Region Code    |
|---------------------------|----------------|
| Asia Pacific (Osaka)      | ap-northeast-3 |
| Asia Pacific (Seoul)      | ap-northeast-2 |
| Asia Pacific (Singapore)  | ap-southeast-1 |
| Asia Pacific (Sydney)     | ap-southeast-2 |
| Asia Pacific (Tokyo)      | ap-northeast-1 |
| Canada (Central)          | ca-central-1   |
| EU (Frankfurt)            | eu-central-1   |
| EU (Ireland)              | eu-west-1      |
| EU (London)               | eu-west-2      |
| EU (Milan)                | eu-south-1     |
| EU (Paris)                | eu-west-3      |
| EU (Spain)                | eu-south-2     |
| EU (Stockholm)            | eu-north-1     |
| EU (Zurich)               | eu-central-2   |
| Middle East (Bahrain)     | me-south-1     |
| Middle East (UAE)         | me-central-1   |
| South America (Sao Paulo) | sa-east-1      |
| US East (N. Virginia)     | us-east-1      |
| US East (Ohio)            | us-east-2      |
| US West (N. California)   | us-west-1      |
| US West (Oregon)          | us-west-2      |

www.nagios.com

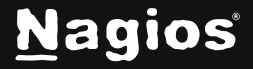

Copyright © 2025 Nagios Enterprises, LLC. All rights reserved. Trademarks are the property of their respective owner.

3. Use the left-hand menu, navigate to Images > AMIs.

| aws III Q Search      |                                        | [Alt+S   | 1 2   4   0   | N. Virginia 🔺  | l @ 7            | -  | 8 🔻      |
|-----------------------|----------------------------------------|----------|---------------|----------------|------------------|----|----------|
|                       |                                        |          | United States |                | A                | 0  | <u>~</u> |
| Dashboard C           |                                        |          | N. Virginia   | us-east-1      |                  |    | 1        |
| EC2 Global View       | Resources                              |          | Ohio          | us-east-2      | <u>~ 2</u> (8) ( | C  |          |
| Events                | You are using the following Amazon EC  | 2 resour | N. California | us-west-1      |                  |    |          |
|                       | Instances (running)                    | Auto     | Oregon        | us-west-2      | tions            | 0  |          |
| ▼ Instances           |                                        | Auto     | Africa        |                |                  |    |          |
| Instances             | Dedicated Hosts 0                      | Elasti   | Cape Town     | af-south-1     |                  | 1  |          |
| Instance Types        | Key pairs 9                            | beal     | Asia Pacific  |                | s                | 0  |          |
| Launch Templates      |                                        | Loud     | Hong Kong     | ap-east-1      |                  |    |          |
| Spot Requests         | Security groups 45                     | Snaps    | Hyderabad     | ap-south-2     |                  | 11 |          |
| Savings Plans         |                                        |          | Jakarta       | ap-southeast-3 |                  |    |          |
| Reserved Instances    |                                        |          | Mumbai        | ap-south-1     |                  |    |          |
| Capacity Deservations | Launch instance                        |          | Osaka         | ap-northeast-3 |                  |    |          |
|                       | To get started, launch an Amazon EC2 i | nstance, | Seoul         | ap-northeast-2 |                  |    |          |
| ▼ Images              | is a virtual server in the cloud.      |          | Singapore     | ap-southeast-1 | <u> </u>         |    |          |
| AMIS                  | Launch instance                        |          | Sydney        | ap-southeast-2 |                  |    |          |
| AMI Catalog           | Migrate a server [2]                   |          | Tokyo         | ap-northeast-1 |                  |    |          |

- 4. In the Amazon Machine Images (AMIs) section of the page, set the filter to: Public images.
- 5. In the search bar enter: **Owner = 766915741798**. This is the official ID for the Nagios Tech Team.
- 6. Use the enter/return key, to start the search.

| Amazon Machine Im   | ages (AMIs) (1000+) Info  |                   |      |        |   |      |       |      |       |     |     |       |   |  |
|---------------------|---------------------------|-------------------|------|--------|---|------|-------|------|-------|-----|-----|-------|---|--|
| C Z Recycle Bin     | EC2 Image Builder         | ctio              | ns 🔻 | $\sum$ | L | aunc | :h in | stan | ce fi | rom | АМІ |       |   |  |
| Public images 🔻 🔍 🔍 | Owner = 766915741798      | $\langle \rangle$ | <    | 1      | 2 | 3    | 4     | 5    | 6     | 7   | 8   | <br>> | ¢ |  |
| 🗌   Name 🖉 🛛 🗍      | e: "Owner = 766915741798" |                   | AMI  | ID     |   |      |       |      |       | Sou | rce |       |   |  |

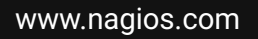

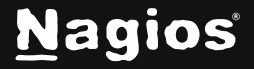

7. The available Nagios XI AMIs will be listed in the search results.

| Amazon Machine      | Images (AMIs) (2) Info | Actions  Launch instan | ce from AMI            |
|---------------------|------------------------|------------------------|------------------------|
| Public images 🔻     | <b>Q</b> Search        |                        |                        |
| Owner = 76691574179 | 8 X Clear filters      |                        | < 1 > 🕲                |
| 🗌 🛛 Name 🔗          | AMI name               | AMIID                  | Source                 |
|                     | Nagios XI on CentOSS 9 | ami-0ebea3ac11a8ad77e  | 766915741798/Nagios XI |
|                     | Nagios XI on CentOS 7  | ami-0aacb17f730077b8a  | 766915741798/Nagios XI |
|                     |                        |                        | ►.                     |

If the search results are empty, double check the region is supported by Nagios XI.

- 8. Check the box for the desired image.
- 9. Click the Lauch instance from AMI button.

| C ( 🛛 Recycle B                           | Bin C Image Builder                                   | Actions 🔻 Launch in                                | nstance from AMI                                                                |
|-------------------------------------------|-------------------------------------------------------|----------------------------------------------------|---------------------------------------------------------------------------------|
| Public images 🔻                           | Q Search                                              |                                                    |                                                                                 |
| Owner = 766915741                         | 1798 X Clear filters                                  |                                                    |                                                                                 |
|                                           |                                                       |                                                    | < 1 > 段                                                                         |
| - Name 🖉                                  | AMI name                                              | AMI ID                                             | < 1 > 8                                                                         |
| <b>-</b>   Name <i>(</i> <b>)</b>         | AMI name Nagios XI on CentOS 7                        | AMI ID<br>ami-0aacb17f730077                       | 1 > 8     8     8     8     8     766915741798/Nagios >                         |
| <ul> <li>■   Name Ø</li> <li>□</li> </ul> | AMI name Nagios XI on CentOS 7 Nagios XI on CentOSS 9 | AMI ID<br>ami-0aacb17f730077<br>ami-0ebea3ac11a8ad | 1 > 8     8     8     8     766915741798/Nagios >     77e 766915741798/Nagios > |

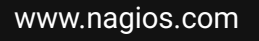

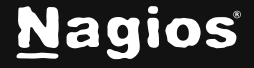

10. In the **Name and tags** section, set the name for the virtual machine. This can also be set or changed later.

| $\equiv$ <u>EC2</u> > <u>Instances</u> > Launch an instance                                                                                         | (i) | 0 | <u> </u> |  |  |  |  |
|----------------------------------------------------------------------------------------------------|-----|---|----------|--|--|--|--|
| Launch an instance Info                                                                                                    |     |   |          |  |  |  |  |
| Amazon EC2 allows you to create virtual machines, or instances, that run on the AWS Cloud. Quickly get started by following the simple steps below. |     |   |          |  |  |  |  |
| Name and tags Info                                                                                                    |     |   |          |  |  |  |  |
| Name  e.a. My Web Server  Add additional tags                                                                                                    |     |   |          |  |  |  |  |
|                                                                                                    |     |   |          |  |  |  |  |

11. In the **Instance type** section, select the type/size of instance to create. This controls the allocated resources for the virtual machine. The minimum recommended resources for Nagios XI are **1 core** and **2GB RAM**.

| ll generations     |
|--------------------|
|                    |
| are instance types |
| 0                  |

12. In the **Key pair** section, use an existing key pair, or create a new key pair.

**Note:** When creating a key pair for the first time, make sure to download the key when prompted. The key will be required to SSH into the new virtual machine.

| <ul> <li>Key pair (login) Info</li> <li>You can use a key pair to securely connect to your instance. Ensure that you</li> </ul> | u have access to the selected key | pair before you launch the instance. |
|----------------------------------------------------------------------------------------------------|-----------------------------------|--------------------------------------|
| Key pair name - <i>required</i>                                                                                                 |                                   |                                      |
| Select                                                                                                    | ▲ 〕                               | C Create new key pair                |
| Q                                                                                                    |                                   |                                      |
| Proceed without a key pair (Not recommended)                                                                                    | Default value                     |                                      |
| laura_test<br>Type: rsa                                                                                                    |                                   | Edit                                 |
| nagiosxi<br>Type: rsa                                                                                                    |                                   |                                      |
| test_install<br>Type: rsa                                                                                                    |                                   |                                      |

#### www.nagios.com

### Nagios

#### Page 5 of 11

Copyright © 2025 Nagios Enterprises, LLC. All rights reserved. Trademarks are the property of their respective owner.

13. In the **Network settings** section, select or configure a **security group**.

The **security group** should allow public access to port **22** and port **80**. Additional ports may be required for things like network flow data, etc.

| ▼ Network settings Info                                                                                   |                                                                                             | Edit |
|----------------------------------------------------------------------------------------------------|---------------------------------------------------------------------------------------------|------|
| Network Info                                                                                              |                                                                                             |      |
| vpc-415a1724                                                                                              |                                                                                             |      |
| Subnet   Info                                                                                             |                                                                                             |      |
| subnet-ef5518d5                                                                                           |                                                                                             |      |
| Auto-assign public IP Info                                                                                |                                                                                             |      |
| Enable                                                                                                    |                                                                                             |      |
| Additional charges apply when outside of free tier allowan                                                | ice                                                                                         |      |
| Firewall (security groups) Info<br>A security group is a set of firewall rules that control the traffic f | or your instance. Add rules to allow specific traffic to reach your instance.               |      |
| Create security group                                                                                     | O Select existing security group                                                            |      |
| We'll create a new security group called 'launch-wizard                                                   | -8' with the following rules:                                                               |      |
| Allow SSH traffic from<br>Helps you connect to your instance                                              | Anywhere                                                                                    |      |
| Allow HTTPS traffic from the internet<br>To set up an endpoint, for example when creating a web ser       | ver                                                                                         |      |
| Allow HTTP traffic from the internet<br>To set up an endpoint, for example when creating a web ser        | ver                                                                                         |      |
| Rules with source of 0.0.0.0/0 allow all IP address known IP addresses only.                              | ses to access your instance. We recommend setting security group rules to allow access from | ×    |

Note: Root password login is disabled.

14. In the **Configure storage** section, review the storage size and adjust if necessary.

www.nagios.com

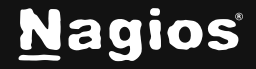

Page 6 of 11

#### 15. Review the **Summary** and click **Launch instance**.

| ▼ Summary                                                                                                    |
|----------------------------------------------------------------------------------------------------|
| Number of instances Info                                                                                                    |
| 1                                                                                                    |
| Software Image (AMI)                                                                                                    |
| Nagios XI CentOS Stream 9<br>ami-0ebea3ac11a8ad77e                                                                                                    |
| Virtual server type (instance type)<br>t2.micro                                                                                                    |
| Firewall (security group)<br>New security group                                                                                                    |
| Storage (volumes)<br>1 volume(s) - 10 GiB                                                                                                    |
| <ul> <li>Free tier: In your first year includes 750 hours of t2.micro (or t3.micro in the Regions in which t2.micro is unavailable) instance usage on free tier</li> <li>AMIs per month, 750 hours of public IPv4 address usage per month, 30 GiB of EBS storage, 2 million IOs, 1 GB of snapshots, and 100 GB of bandwidth to the internet.</li> </ul> |
| Cancel Launch instance                                                                                                    |
| 또] Preview code                                                                                                    |

16. Once the instance has been created, use the link provided to view the new instance.

Alternatively, navigate to the **Instances** dashboard using the left-hand menu **Instances** > **Instances**.

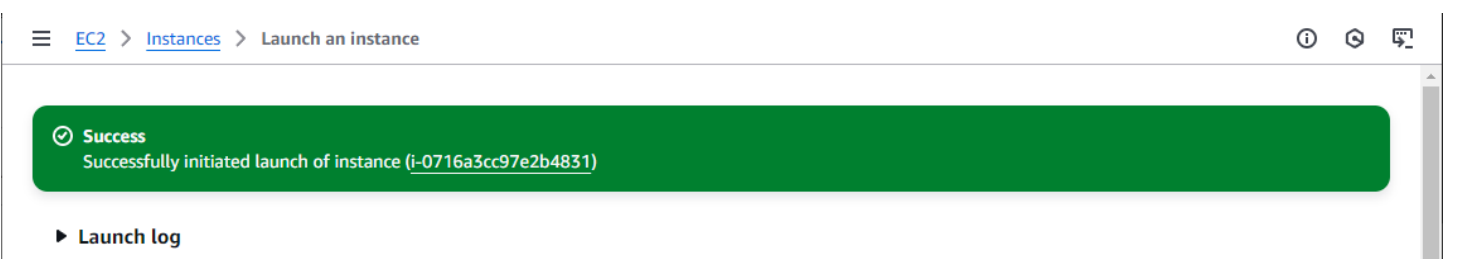

www.nagios.com

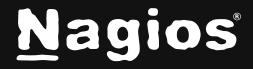

Page 7 of 11

17. The Initial Instances Dashboard will only display the newly created virtual machine. **Note:** The instance is **Running**, but is not ready, because it is **Initializing**.

| Instances (1) Info                  |                                   |                     |                              |
|-------------------------------------|-----------------------------------|---------------------|------------------------------|
| Last updated less than a minute ago | Connect Instance                  | state 🔻 Actions 🔻   | Launch instances             |
| Q Find Instance by                  | attribute or tag (case-sensitive) | All                 | states 🔻                     |
| Instance ID = i-0716                | a3cc97e2b4831 X                   | Clear filters       | < 1 > 🕲                      |
| 🗌 🛛 Name 🔗                          | ▼   Instance ID                   | Instance state ▼ In | stance type 🔻   Status check |
|                                     | i-0716a3cc97e2b4831               | 🕑 Running 😟 🤤 t2    | .micro 🕘 Initializing        |
| 4                                   |                                   |                     | +                            |

**Note:** The first time the instance starts, the latest version of Nagios XI will be compiled and installed. This process will take **at least 15 minutes**, after which the instance will be available. The time will vary depending on the resource size allocated during setup.

18. **Reload** (c) the **Instances** page if it does not update automatically.

| Instances (1/1) Info<br>Last updated<br>4 minutes ago Connect Instance state  Actions  Launch instances | •                   |
|----------------------------------------------------------------------------------------------------|---------------------|
| Q Find Instance by attribute or tag (case-sensitive)                                                    |                     |
| Instance ID = i-0716a3cc97e2b4831 X Clear filters                                                       | < 1 > 🕲             |
| ✓ Name Ø ▼ Instance ID Instance state ▼ Instance type ▼                                                 | Status check        |
| ✓         Nagios XI Test         i-0716a3cc97e2b4831         ⊘ Running         Q         t2.micro       | ⊘ 2/2 checks passec |
| 4                                                                                                    | ÷.                  |

19. Once the checks have passed successfully, it is time to connect to Nagios XI.

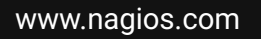

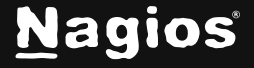

### **Connecting To Nagios XI**

Once the instance is running, you can complete the installation of Nagios XI through the web interface. To access Nagios XI, type in the following URL and replace <ipaddress> with the IP address of the virtual machine:

http://<ipaddress>/nagiosxi

Note: You can find the Public DNS address by selecting the instance and viewing the details.

| Last updated C Connect                                                                                                    | Instance state 🔻 Actions 🔻                                                                                                    | Launch instances <b>v</b>                                                                                                    |
|----------------------------------------------------------------------------------------------------|----------------------------------------------------------------------------------------------------|----------------------------------------------------------------------------------------------------|
| Q Find Instance by attribute or tag (                                                                                                    | case-sensitive)                                                                                                    | All states 🔻                                                                                                    |
| Instance ID = i-0716a3cc97e2b4831                                                                                                    | X Clear filters                                                                                                    | < 1 > @                                                                                                    |
| ✓ Name Ø ▼ Instance                                                                                                    | e ID Instance state 🗸                                                                                                    | Instance type 🔻 Status check                                                                                                    |
| Nagios XI Test i-0716a                                                                                                    | 3cc97e2b4831                                                                                                    | t2.micro                                                                                                    |
| •                                                                                                    |                                                                                                    | Þ                                                                                                    |
| 16-707-2h4971 (Nagios XI 7                                                                                                    | =                                                                                                    | ô                                                                                                    |
|                                                                                                    |                                                                                                    |                                                                                                    |
| 1045C57C254051 (Nagios XI 1                                                                                                    |                                                                                                    | \$ ·                                                                                                    |
| Details Status and alarms                                                                                                    | 6 Monitoring Security N                                                                                                    | etworking Storage Tags                                                                                                    |
| Details Status and alarms<br>▼ Instance summary Info                                                                                                    | Monitoring Security N                                                                                                    | etworking Storage Tags                                                                                                    |
| Details     Status and alarms     ✓ Instance summary Info     Instance ID                                                                                                    | Monitoring Security N Public IPv4 address                                                                                                    | etworking Storage Tags Private IPv4 addresses                                                                                                    |
| Details     Status and alarms     Instance summary Info     Instance ID     「i-0716a3cc97e2b4831                                                                                                    | Monitoring       Security       N         Public IPv4 address       34.229.137.241   open address       1                                                                                                    | etworking     Storage     Tags       Private IPv4 addresses     172.30.4.195                                                                                                    |
| Details     Status and alarms     Instance summary Info     Instance ID     「□ i-0716a3cc97e2b4831     IPv6 address                                                                                                    | Monitoring Security N Public IPv4 address 34.229.137.241   open address                                                                                                    | Private IPv4 addresses                                                                                                    |
| Details     Status and alarms     Instance summary Info     Instance ID     I     i-0716a3cc97e2b4831     IPv6 address     -                                                                                                    | Monitoring Security N Public IPv4 address          34.229.137.241       open address         Instance state       Running                                                                                      | etworking     Storage     Tags       Private IPv4 addresses     172.30.4.195       Public IPv4 DNS                                                                                                    |
| Details       Status and alarms         ▼ Instance summary Info         Instance ID         □ i-0716a3cc97e2b4831         IPv6 address                                                                                                    | Monitoring       Security       N         B       Public IPv4 address       N         Image: Security       Image: Security       N         Instance state       Image: Security       Image: Security       N | Private IPv4 addresses       172.30.4.195       Public IPv4 DNS       ec2-34-229-137-241.compute-                                                                                                    |
| Details       Status and alarms         ▼ Instance summary Info         Instance ID         □ i-0716a3cc97e2b4831         IPv6 address         -                                                                                                    | Monitoring       Security       N         Public IPv4 address       34.229.137.241       open address       ?         Instance state       ?       Running                                                     | Private IPv4 addresses     Tags       Image: Transform of the system     Tags       Private IPv4 addresses     Tags       Image: Transform of the system     Tags       Public IPv4 DNS     Tags       Image: Transform of the system     Tags       Public IPv4 DNS     Tags       Image: Transform of the system     Tags |
| Details     Status and alarms       ▼ Instance summary Info       Instance ID       Image: Image: | Monitoring       Security       N         Public IPv4 address       34.229.137.241   open address       1         Instance state       Running       1                                                         | etworking       Storage       Tags         Private IPv4 addresses       172.30.4.195         Public IPv4 DNS       ••••••••••••••••••••••••••••••••••••                                                                                                    |

www.nagios.com

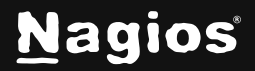

Page 9 of 11

Once you access the login screen, you can log in as the Admin to begin using Nagios XI. The credentials are listed below.

XI Admin Account: Username: nagiosadmin Password: random (this gets initialized during setup) MySQL Account: Username: root Password: nagiosxi

To connect to the virtual machine with SSH, use the private key downloaded during the setup. When connecting use the username ec2-user, NOT root. The ec2-user has full sudo access.

```
ssh -i .ssh/mykey.pem ec2-user@[AWS_public_DNS]
```

### **Notes About System Credentials And Security**

We strongly advise changing the initial passwords immediately as they are not secure and are shipped as the default passwords like other Nagios XI virtual machines. We cannot help with recovering these credentials, so please keep track of the new credentials. Please refer to the following documentation:

How-to-Change-Default-Passwords-in-Nagios-XI-2024

If there are issues with the configuration, make sure that the Amazon EC2 includes security group information regarding Email. Outbound email may not work if the AMI does not have a valid DNS name, or the firewall rules do not allow outbound SMTP except through a proxy.

www.nagios.com

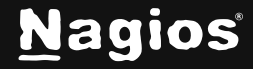

Page 10 of 11

### **Finishing Up**

This completes the documentation on creating an Amazon EC2 instance of Nagios XI using an Amazon Machine Image (AMI). If you have additional questions or other support-related questions, please visit us at our Nagios Support Forum, Nagios Knowledge Base, or Nagios Library:

Visit Nagios Support Forum

Visit Nagios Knowledge Base

Visit Nagios Library

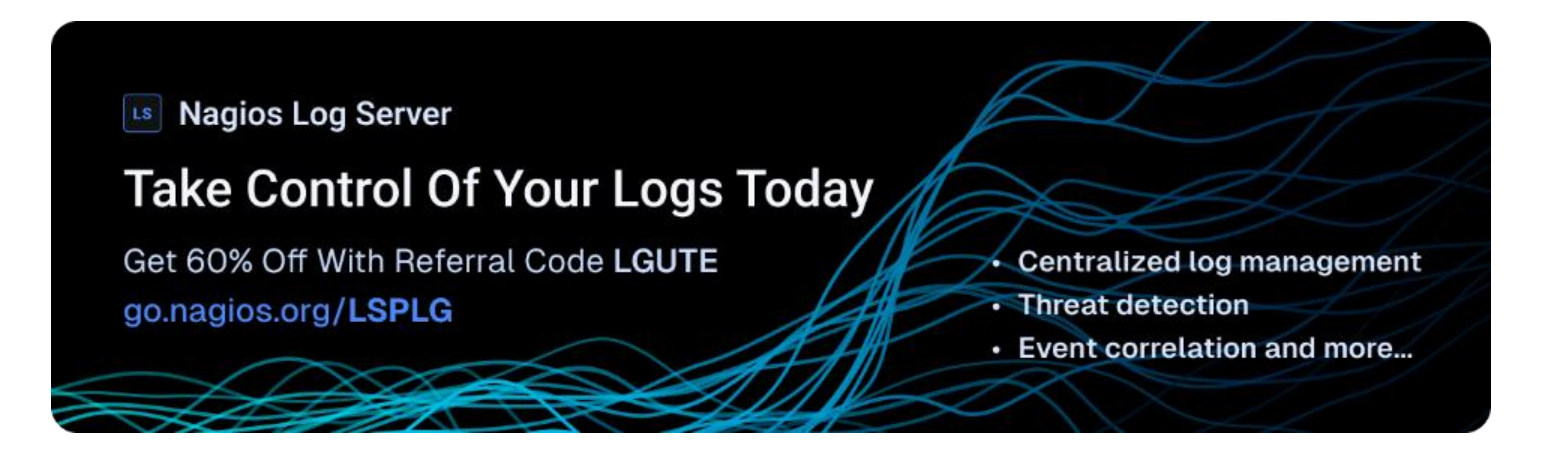

www.nagios.com

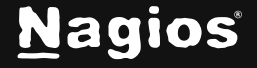

Page 11 of 11

Copyright © 2025 Nagios Enterprises, LLC. All rights reserved. Trademarks are the property of their respective owner.